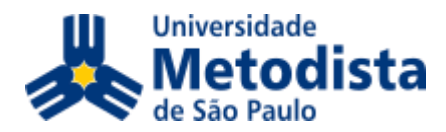

## Para acessar o Portal do Aluno siga os passos:

- 1. Acesse o site da Universidade Metodista de São Paulo: <u>https://metodista.br/</u>
- 2. No canto superior direito da página inicial, localize a opção "Portal do Aluno". Este ícone pode ser identificado conforme demonstrado na imagem abaixo

| K                         | https://metodista.br |                 |                     |                |             |            |           |      |        | GĽ       | ≳ ☆ Ł   |
|---------------------------|----------------------|-----------------|---------------------|----------------|-------------|------------|-----------|------|--------|----------|---------|
|                           | Atendimento Online   | English Español | 🖭) Sala de Imprensa | 🐫 Fale Conosco | 💄 Portal RH | 🥕 Atualizo | 🗹 Webmail | SIGA | MOODLE | PORTAL D | O ALUNO |
| Universidade<br>Motodista |                      |                 |                     |                |             |            | Buscar    |      |        |          |         |
| de São Paulo              |                      |                 |                     |                |             |            |           |      |        |          |         |

3. Ao clicar na opção "Portal do Aluno", você será redirecionado para a plataforma TOTVS, que hospeda o Portal do Aluno.

Na página de login do Portal do Aluno, insira os dados de acesso que foram previamente fornecidos a você por meio do seu endereço de e-mail.

| <b>Ο</b> ΤΟΤVS      |         |                |     |  |  |
|---------------------|---------|----------------|-----|--|--|
|                     | PO      | RTAL DO ALUNO  |     |  |  |
|                     | 8       | nome.sobrenome |     |  |  |
|                     | ß       | Senha          |     |  |  |
|                     | 9       | × •            |     |  |  |
|                     | ACESSAR |                |     |  |  |
| Esqueceu sua senha? |         |                |     |  |  |
|                     |         | 24° 11         | Via |  |  |

 Ao explorar o menu lateral é possível identificar uma série de recursos e funcionalidades, incluindo: Mural de Avisos; Calendário; Quadro de Horários; Requerimentos; Informações Financeiras; Links para Recursos Externos, acesso à Biblioteca Virtual, entre outros ícones e opções disponíveis.

| ≡        | ç                  | Grade Curricular                                                                                                    |                                                                                                    |  |  |  |
|----------|--------------------|----------------------------------------------------------------------------------------------------|----------------------------------------------------------------------------------------------------|--|--|--|
| Ţ        | Mural              | Habilitação: ADMINISTRAÇÃO - BACHARELADO<br>Metriz curricular: ADMINISTRAÇÃO<br>Data de ingresso: 21/02/2019 Situação Cursando<br>Tipo de ingresso: PROCESSO SELETIVO Coeficiente de rendimento: | Turno: NOITE<br>Média global: 0,00                                                                              |  |  |  |
| Ë        | Calendário         | Concluída                                                                                                    | 1999, 1979, 2019, 2019, 2019, 2019, 2019, 2019, 2019, 2019, 2019, 2019, 2019, 2019, 2019, 2019, 2019, 2019, 201 |  |  |  |
| 88       | Grade Curricular   | Todas Disciplinas Obrigatórias                                                                                                    |                                                                                                    |  |  |  |
| (1)      | Quadro de Horários | Horários   PERIODO 01                                                                                                    |                                                                                                    |  |  |  |
| 0.       | Matrícula oplino   | ► PERIODO 02                                                                                                    |                                                                                                    |  |  |  |
| <u> </u> | Matricula online   | <ul> <li>Disciplinas equivalentes</li> </ul>                                                                                                    |                                                                                                    |  |  |  |

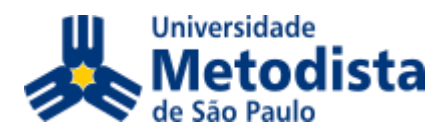

| ধ্ব | Central do Aluno 🗸 🗸                                          | Requerimentos                                                                                                    |  |  |  |  |  |
|-----|---------------------------------------------------------------|----------------------------------------------------------------------------------------------------|--|--|--|--|--|
| ۵   | Secretaria ~                                                  | Disponíveis Solicitados                                                                                                    |  |  |  |  |  |
|     | Requerimentos                                                 | Requerimentos disponíveis: Todos os grupos de atendimento 🗸                                                                        |  |  |  |  |  |
| Q   | Oportunidades ~                                               | Tipo     Grupo de atendimento     Valor       2 via do H E de conclusão de Curso     - Serviços Acadêmicos     RS     ver detalhes |  |  |  |  |  |
|     | Atividades Curriculares                                       | 2ª Via Programa de Disciplina -<br>INDIVIDUAL - Serviços Acadêmicos RS: • ver detalhes                                             |  |  |  |  |  |
| ₽   | Arquivos                                                      | Financeiro: 25/2023 -                                                                                                    |  |  |  |  |  |
| ۵   | Financeiro                                                    | Boletos                                                                                                    |  |  |  |  |  |
| d   | Urls Externas 🗸                                               | Filtrar por: Todos 👻 🖸 Boletos em aberto de todos os períodos letivos                                                              |  |  |  |  |  |
|     | BIBLIOTECA VIRTUAL                                            | <ul> <li>Pago @ Pago parcialmente 	 Em aberto</li> <li>Vencimento: 11/08/2023 - Valor bruto: R\$</li> </ul>                        |  |  |  |  |  |
| 0   | Responsável: Período letivo: 25/2023<br>Valor de desconto: RS |                                                                                                    |  |  |  |  |  |
| ▤   | Portal (antigo)                                               | O) Cartão III Bolato                                                                                                    |  |  |  |  |  |
|     |                                                               | Responsável:     Período letivo: 25/2023       Valor de desconto:     R\$                                                          |  |  |  |  |  |
|     | 1                                                             | Exibir detalhes      Vencimento: 05/09/2023 - Valor bruto: R\$                                                                     |  |  |  |  |  |
|     |                                                               | Responsável: Período letivo: 25/2023                                                                                               |  |  |  |  |  |
|     | Relatórios: 25/2023                                           | ✓ Tipos de relatórios: TODOS ✓                                                                                                    |  |  |  |  |  |
|     | 001.01 - Declaração de Imposto de Renda                       |                                                                                                    |  |  |  |  |  |
|     | Tipo de relatório: ALUNOS                                     |                                                                                                    |  |  |  |  |  |
|     | 001.04 - Atestado de matrícula (sen                           | n horário) 🗎 Emitir relatório                                                                                                    |  |  |  |  |  |
|     | Tipo de relatório: SECRETARIA                                 | Tipo de relatório: SECRETARIA                                                                                                    |  |  |  |  |  |
|     | 001.05.1 - Atestado de matrícula (c/                          | / horário)_ESP                                                                                                    |  |  |  |  |  |
|     | Tipo de relatório: SECRETARIA                                 |                                                                                                    |  |  |  |  |  |

5. Se você não recebeu as informações de acesso ou tiver dúvidas, pedimos que entre em contato conosco por meio do endereço de e-mail: <u>suporte@metodista.br</u>. Estamos à disposição para fornecer a assistência necessária e esclarecer quaisquer questionamentos que possam surgir.

## Departamento de Tecnologia e Informação